## GUIA Prático

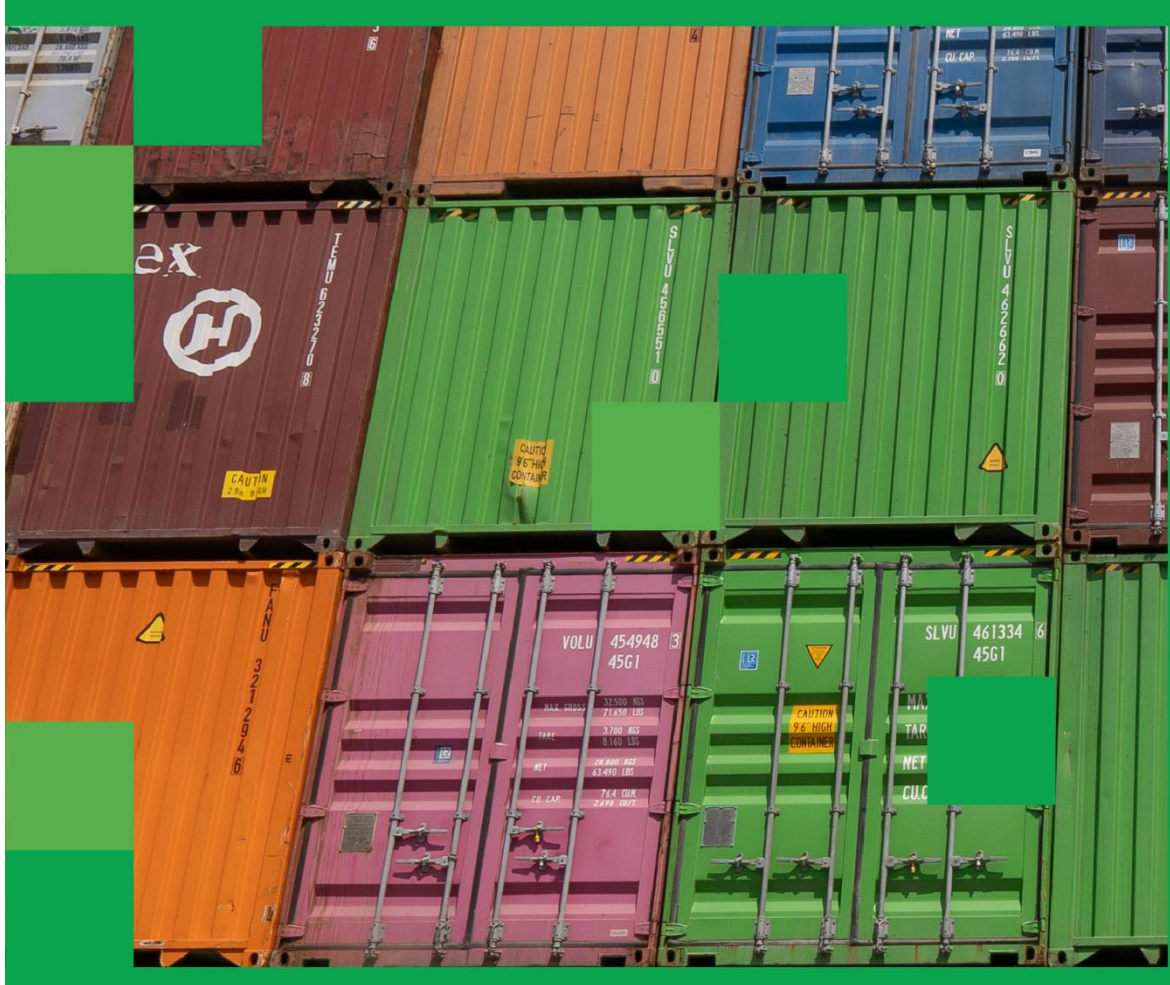

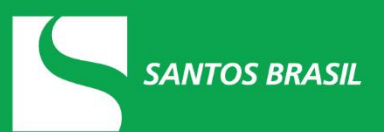

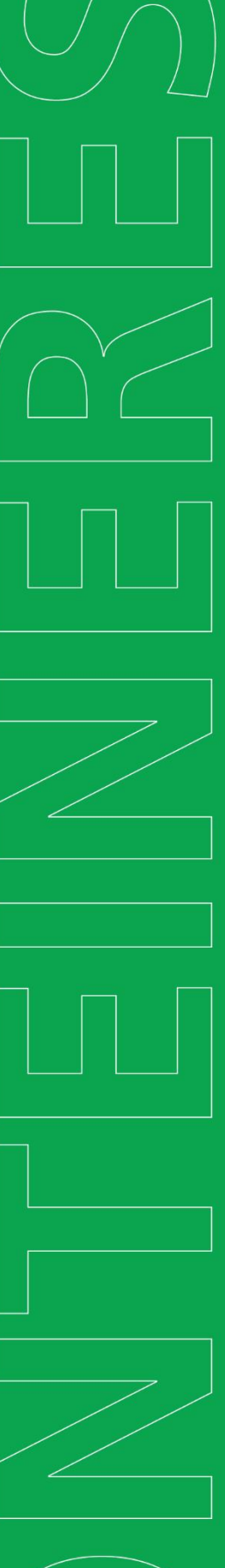

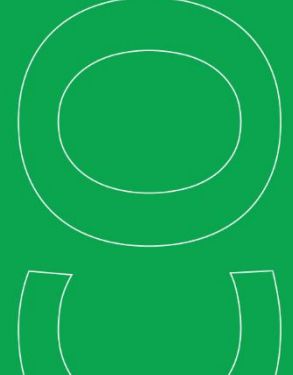

## PROCEDIMENTO PARA GERAR DEMONTRATIVO DE CÁLCULO – TECON VILA DO CONDE

Para obter os valores dos serviços de armazenagem, acesse o **Portal Financeiro**, disponível na Área do Cliente:

| AVARIAS DE TRANSBORDO               |     | CADASTRO DE BOOKING CARGA<br>SOLTA       |     | CERTIFICADO VGM                                              |
|-------------------------------------|-----|------------------------------------------|-----|--------------------------------------------------------------|
| CONTÊINER TRACKING                  | D   | DEADLINE DE NAVIOS                       |     | DESISTÊNCIA DE EXPORTAÇÃO                                    |
| ESTOQUE DESPACHANTE                 |     | MONITORAMENTO DE CARGA                   |     | NF-E - CONTÊINER                                             |
| NOTA FISCAL EXPORT - CARGA<br>SOLTA | * = | PORTAL FINANCEIRO                        |     | PRESENÇA DE CARGA EXPORTAÇÃO                                 |
| PROTOCOLO MAPA                      |     | RECEBIMENTO ANTECIPADO                   |     | REDESTINAÇÃO DE CARGA                                        |
| RELATÓRIO DE CONTÊINER              |     | SAP - SISTEMA DE<br>POSICIONAMENTO       | SAV | SAV - SISTEMA DE AGENDAMENTO<br>DE VEÍCULOS                  |
| SOLICITAÇÃO DE AVERBAÇAO            |     | SOLICITAÇÃO DE DESOVA PARA<br>ARMAZÉM    |     | SOLICITAÇÃO DE PRÉ-AVERBAÇÃO<br>TRANSBORDO                   |
| SOLICITAÇÃO DESOVA - DDC            |     | TRANSFERÊNCIA DE CONTÊINER<br>EXPORTAÇÃO |     | TROCA DE SACADO - ARMAZ. E<br>SERVIÇOS EXP. VIA DUE/RUC/MRUC |
| UPLOAD DE DOCUMENTOS<br>AVERBADOS   |     | UPLOAD NVOCC                             |     |                                                              |

Selecione a opção Efetuar Cálculo de Importação:

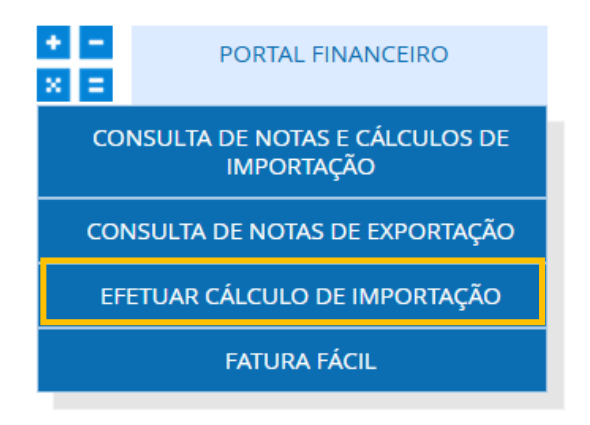

Selecione o tipo de documento (DA, DI, DTA, DSI, DCI etc.), informe o número documento e ano, e data de saída prevista. Depois, clique na setinha ao lado.

Importante: em caso de DI, primeiro digite o ano e depois o número do documento. Se for DTA, a ordem inverte, ou seja, primeiro o número do documento e, depois, o ano.

| TIPO             |                |                 |             |
|------------------|----------------|-----------------|-------------|
| Selecione        | ~ <b>V</b>     | 1               |             |
| DOCUMENTO        | SAÍDA PREVISTA |                 |             |
|                  | DD/MM/AAAA     | >>              |             |
| NAVIO            | VIAGEM         | LOCAL ATRACAÇÃO |             |
|                  |                |                 |             |
| BL               | PORTO          | VALOR CIF US\$  |             |
|                  |                |                 |             |
|                  |                |                 |             |
| INFORMAÇÕES DO C | ONSIGNATÁRIO   |                 |             |
| CONSIGNATÁRIO    |                |                 |             |
|                  |                |                 |             |
| COMISSÁDIA       |                |                 | TOTAL DE CN |

Em seguida, este *pop up* aparecerá na tela. Caso queira adicionar ao cálculo de importação o serviço de posicionamento, desova caminhão ou descarga direta, selecione. Se não, apenas clique em continuar:

| AVISO                                                            |                 |  |                 |     |        |  |  |
|------------------------------------------------------------------|-----------------|--|-----------------|-----|--------|--|--|
| Selecione, caso desejar, operações a serem simuladas no cálculo: |                 |  |                 |     |        |  |  |
|                                                                  | Posicionamento  |  | Desova Caminhão |     |        |  |  |
|                                                                  | Descarga Direta |  |                 |     |        |  |  |
|                                                                  | l               |  |                 | Cor | tinuar |  |  |
| SANTOS BR                                                        | ASIL            |  |                 |     |        |  |  |

Na próxima tela, você poderá conferir todos os dados pertinentes a esse documento. Confira as informações e clique em **calcular**:

| TIPO                                                                                       |                                         |                 |                     |
|--------------------------------------------------------------------------------------------|-----------------------------------------|-----------------|---------------------|
| DI 🗸                                                                                       |                                         |                 |                     |
| DOCUMENTO                                                                                  | SAÍDA PREVISTA                          |                 |                     |
| 000000000                                                                                  | 00/00/00                                | >>              |                     |
| NAVIO                                                                                      | VIAGEM                                  | LOCAL ATRACAÇÃO |                     |
| XXXXXXXXXXXXXXXXXXXXXXXXXXXXXXXXXXXXXX                                                     | 000000000                               | XXXX            |                     |
| BL                                                                                         | PORTO                                   | VALOR CIF US\$  |                     |
|                                                                                            |                                         |                 |                     |
| 0000000000                                                                                 | XXXXXXXXXXXXXXXXXX                      | 00,00           |                     |
| 0000000000<br>INFORMAÇÕES DO CONS                                                          | XXXXXXXXXXXXXXXXXXXXXXXXXXXXXXXXXXXXXXX | 00,00           |                     |
| UUUUUUUUUUUUUUUUUUUUUUUUUUUUUUUUUUUUUU                                                     | IGNATÁRIO                               | 00,00           |                     |
| 000000000<br>INFORMAÇÕES DO CONS<br>CONSIGNATÁRIO<br>00000                                 | X0000000000000000000000000000000000000  | 00,00           |                     |
| UUUUUUUUUUUUUUUUUUUUUUUUUUUUUUUUUUUUUU                                                     |                                         | 00,00           | TOTAL DE CNTR       |
| 000000000<br>INFORMAÇÕES DO CONS<br>CONSIGNATÁRIO<br>00000<br>COMISSÁRIA<br>00000          |                                         | 00,00           | TOTAL DE CNTR<br>00 |
| 000000000<br>INFORMAÇÕES DO CONS<br>CONSIGNATÁRIO<br>00000<br>COMISSÁRIA<br>00000<br>NVOCC | 20000000000000000000000000000000000000  | 00,00           | TOTAL DE CNTR<br>00 |

| DAD      | OS DO(   | S) CONT         | ÊINER(S         | )            |               |             |                   |             |              |              |            |   |
|----------|----------|-----------------|-----------------|--------------|---------------|-------------|-------------------|-------------|--------------|--------------|------------|---|
| •        |          | Cliq            | ue sobre        | o registro j | para vi       | sualizar ma | is inform         | açães sobre | e o containe | er.          |            |   |
| STATUS   | BL       | DATA<br>ENTRADA | HORA<br>ENTRADA | data saida   | HORA<br>SAIDA | SOLICITANTE | REQUER<br>ENERGIA | CONTÉINER   | DIMENSAO     | TIPO LACRE 1 | LACRE<br>2 | L |
| LIBERADO | 3000000  | 00/00/          | 2022 00:0       | 00/00/2022   | 00:00         | NVOCC       | NAO               | X00000X     | 00 XXXO      | 0000000      |            |   |
| LIBERADO | 20000000 | 00/00/          | 2022 00:0       | 00/00/2022   | 00:00         | NVOCC       | NAO               | X00000X     | 00 XXXX      | 0000000      |            |   |
| 4        |          |                 |                 |              |               |             |                   |             |              |              |            |   |

Irá aparecer a mensagem para confirmação do valor CIF, estando correto clique em SIM.

CALCULAR

Para acessar o cálculo, clique em Cálculos Realizados e, depois, clique sob o cálculo mais recente.

| CÁLCI        | JLO(S) JÁ RE   | ALIZADO(S)                                                                                                 |                        |                         |           |                   |                     |            |
|--------------|----------------|----------------------------------------------------------------------------------------------------|------------------------|-------------------------|-----------|-------------------|---------------------|------------|
| Clique sobre | o registro pa  | ra visualizar o demonstrativo                                                                              | do cálculo.            |                         |           |                   |                     |            |
| LOGIN        | DOCUMENTO      | OBSERVACAO                                                                                                 | DATA<br>SOLICITACAO    | DATA CALCULO<br>EFETIVO | VALOR     | Previsao<br>Saida | LIMITE<br>PAGAMENTO | COMPROVANT |
| xxxxxxx      | DI<br>XXXXXXXX | Cobrada Tx Min. 1º /2º /3º /4º /5º<br>/6º /7º /8º /9º /10º /11º /12º /13º<br>/14º /15º /16º /17º /18º /19º | 03/12/2024<br>08:44:45 | 03/12/2024<br>08:46:09  | 0,00      | 03/12/2024        | 04/12/2024          | -          |
| XXXXXXX      | DI<br>XXXXXXXX | Cobrada Tx Min. 1º /2º /3º /4º /5º<br>/6º /7º /8º /9º /10º /11º /12º /13º<br>/14º /15º /16º /17º /18º /19º | 02/12/2024<br>10:14:43 | 02/12/2024<br>10:16:06  | 14.489,22 | 04/12/2024        | 04/12/2024          |            |

Ao clicar no cálculo mais recente, será gerado o demonstrativo de cálculo. Você pode imprimir ou salvá-lo.

**IMPORTANTE:** para liberação do processo até as 16h (dia útil), encaminhe o comprovante de pagamento + demonstrativo de custos para <u>tesourariasts@santosbrasil.com.br</u>.

| Dados Ban                        | cários - Tecon Vila d    | lo Conde |                          |
|----------------------------------|--------------------------|----------|--------------------------|
| Razão Social: CONVICON CONTEINER | ES DE VILA DO CO         | NDE S/A  | CNPJ: 06.013.760/0001-10 |
| Banco Itaú: 341                  | Agência: 7489            | C/C: 009 | 16-2                     |
| Pl                               | <b>X:</b> 06013760000110 | )        |                          |
|                                  |                          |          |                          |
|                                  |                          |          |                          |